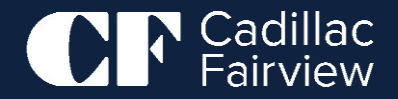

## Portail des détaillants de CF <sub>Guide</sub>

du détaillant

Juin 2023

#### Bienvenue au portail des détaillants de CF

Dans le cadre de l'engagement de CF à évoluer et à créer une expérience harmonieuse pour ses détaillants, CF a mis à jour le portail de vente au détail de CF. Le portail des détaillants de CF est un moyen pour les détaillants de présenter des promotions et des offres par l'entremise de CF. Une fois approuvés, les documents peuvent être affichés aux acheteurs dans un délai de 15 minutes (sur les sites Web de CF et sur l'application LiVE par CF) et dans un délai d'un jour pour les répertoires des centres commerciaux.

Les améliorations notables comprennent :

- Une refonte conforme à l'apparence et à la convivialité de la marque numérique de CF
- Amélioration de l'expérience d'approbation des utilisateurs et des employés
- Sécurité de niveau entreprise

#### Welcome to CF Retail Portal

CF Retail Portal is the new place for you to submit your Store Promotions to appear on Cadillac Fairview property websites.

#### Email

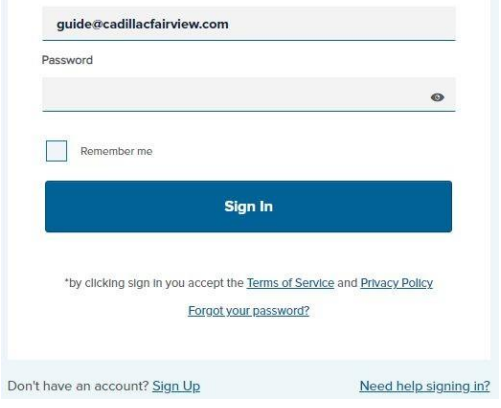

## Table des matières

| Numéro de la section | Nom de la section                                                                              | Numéro de page |
|----------------------|------------------------------------------------------------------------------------------------|----------------|
| 1                    | Comment accédez-vous au portail des détaillants de CF?                                         | <u>4</u>       |
| 2                    | En tant que détaillant, que pouvez-vous faire dans le portail?<br>Comment créer une offre?     | <u>8</u>       |
| 3                    | Comment créer une offre?                                                                       | <u>13</u>      |
| 4                    | Comment faites-vous approuver votre offre?                                                     | 22             |
| 5                    | Pourquoi votre demande serait-elle rejetée?<br>Que pouvez-vous faire si mon offre est rejetée? | <u>24</u>      |
| 6                    | Comment modifiez-vous vos coordonnées?                                                         | <u>26</u>      |
| 7                    | Où et quand se manifestent les offres « live »?                                                | <u>30</u>      |
| 8                    | Comment pouvez-vous demander de l'aide?                                                        | 32             |

CF

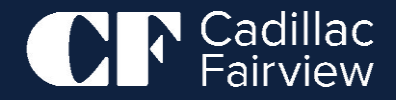

## Comment accédez-vous au portail des détaillants de CF?

#### Comment accédez-vous au portail des détaillants de CF?

Le portail de vente au détail est accessible à partir du <u>portail de détaillants de CF</u>. Il y a deux façons pour un détaillant d'accéder au portail des détaillants de CF :

- 1. Inscrivez-vous à un compte à la <u>page</u> <u>d'inscription</u> ou,
- Parlez au coordonnateur au marketing au(x) centre(s) où se trouve votre(vos) magasin(s).

Vous devriez recevoir une invitation par courriel du portail des détaillants de CF [retailportal.noreply@cadillacfairview.com]

Veuillez attendre 48 heures avant de vous connecter au système pour la première fois.

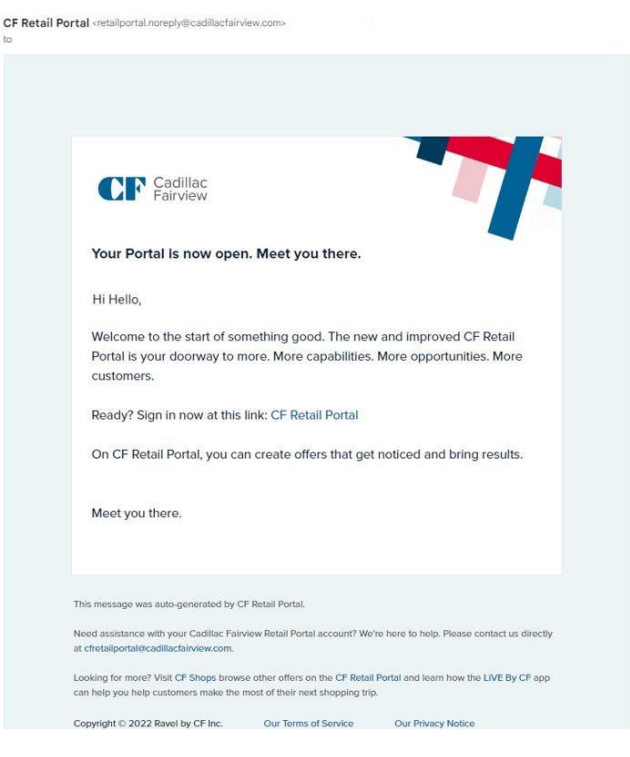

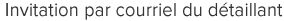

5

Retourner à la table des matières

### **Comment accédez-vous au portail des détaillants de CF?**

Cliquez sur le lien dans le courriel et vous serez envoyé à une page où vous pourrez analyser votre inscription comme suit :

REMARQUE : Vous devez accepter les modalités pour terminer votre inscription.

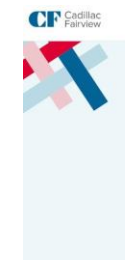

| Welcome to                                                                                                    |                 |                                                                                                    |                           |  |
|----------------------------------------------------------------------------------------------------|-----------------|----------------------------------------------------------------------------------------------------|---------------------------|--|
| <b>CF Retail Port</b>                                                                                                    | al              |                                                                                                    |                           |  |
| CF Retail Partal to the new place for<br>property websites.                                                               | you to submit   | our Store Promotions to appear                                                                                         | on Cadillac Fairview      |  |
| First Name                                                                                                    |                 | Last Name                                                                                                    |                           |  |
|                                                                                                    |                 |                                                                                                    |                           |  |
| Email                                                                                                    |                 |                                                                                                    |                           |  |
| sharrea mocarthy@Cadillactoneee.or                                                                                        | e               |                                                                                                    |                           |  |
| Password                                                                                                    |                 | Confirm Password                                                                                                    |                           |  |
|                                                                                                    | 8               |                                                                                                    | R                         |  |
| Persevent requirements   Merenzen longit: B characters  Contrars space case and issuer case  Not a commonly used gassword | iethe           | Contains a symbol log, 194\$57     Contains a symbol     Contains a number     Contains so parts of your small<br>name | δη<br>And Astron. or last |  |
| Language Preference                                                                                                    |                 |                                                                                                    |                           |  |
| English                                                                                                    |                 |                                                                                                    |                           |  |
| Stores                                                                                                    |                 |                                                                                                    |                           |  |
| Q. Search to add store locate                                                                                             | ns              |                                                                                                    |                           |  |
| I among the line Terms of Freedo                                                                                          | a and Privary P | atov                                                                                                    |                           |  |

### **Comment accédez-vous au portail des détaillants de CF?**

Lorsque vous ouvrirez une session, après avoir entré vos justificatifs d'identité, un code d'accès unique vous sera envoyé par courriel.

Veuillez copier-coller ce numéro dans le champ approprié du portail.

Vous devrez le faire avant d'obtenir l'accès. Cela fait partie de l'authentification à deux facteurs d'Okta.

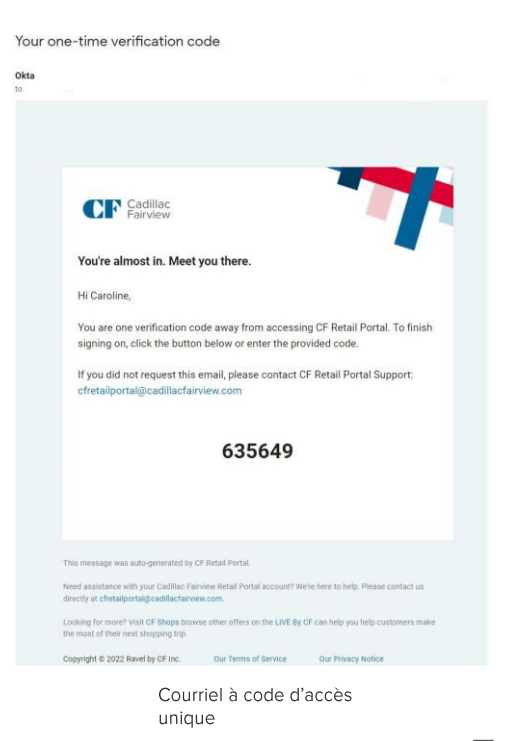

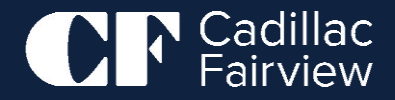

En tant que détaillant, vous faites partie intégrante du portail. La page d'accueil du portail des détaillants de CF vous dirigerait vers diverses fonctionnalités.

| Search                         | Q Search for an                                                       | Offer                  |                | E               | + Add Offer See your profile |
|--------------------------------|-----------------------------------------------------------------------|------------------------|----------------|-----------------|------------------------------|
| ow approved offers See pending | offers See draft offers See declined offers<br>Pending Draft Declined |                        |                | Create an Offer |                              |
| 2 Assets Found                 | Headline                                                              | Scheduled Publish Date | Start Date     | Status          |                              |
| sp                             | ecial Offer 33%                                                       | April 26, 2023         | April 27, 2023 | Expired         | :                            |
| Sp                             | ecial Offer                                                           | April 19, 2023         | April 19, 2023 | Expired         | :                            |

Page de l'offre du portail des détaillants de CF

Vous pouvez faire ce qui suit :

#### A. Gérer votre compte du portail des détaillants de CF

- a. Mettez à jour vos coordonnées
- b. Ajouter des magasins à votre compte
- c. Supprimer les dépôts de votre compte
- d. Modifier le mot de passe de votre compte
- e. Supprimer votre compte de façon permanente

Vous pouvez faire ce qui suit :

#### B. Gérer vos offres

- a. Créer de nouvelles offres
- b. Visualiser les offres existantes
- c. Modifier les offres existantes
- d. Doublons d'offres
- e. Supprimer les documents soumis pour examen
- f. Ébauche des documents
- g. Rechercher des offres
- h. Voir l'état des documents publiés, en attente d'examen

Vous pouvez faire ce qui suit :

- C. Vous examinerez également les notifications de courriel suivantes :
  - a. Renseignements généraux sur votre compte du portail des détaillants de CF
  - Lorsque vous êtes le premier invité au système ou si votre compte a été recréé
  - c. Lorsque votre offre a été approuvée
  - d. Lorsque votre demande a été rejetée

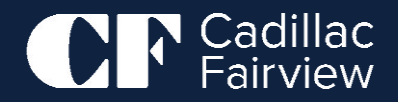

A.1 Étapes de la création d'une offre

Pour ouvrir une session dans le système, il suffit de cliquer sur « +**Ajouter une offre** » dans le coin supérieur droit de la page, comme suit :

| dillac<br>rview        |                        |                        |                | Offers My Profil | e Help Sig  |
|------------------------|------------------------|------------------------|----------------|------------------|-------------|
| Search                 | Q                      |                        |                |                  | - Add Offer |
| Approved Pending Draft | Declined               |                        |                |                  |             |
| 2 Assets Found         | Headline               | Scheduled Publish Date | Start Date     | Status           |             |
| Special Offer          | Test Offer 33%         | April 26, 2023         | April 27, 2023 | Expired          | :           |
| Special Offer          | Reshma Test 19th April | April 19, 2023         | April 19, 2023 | Expired          | ;           |
| C                      |                        |                        |                |                  | *           |

A.2 Étapes de la création d'une offre

Lorsque vous cliquez sur « +Ajouter une offre », une nouvelle page s'ouvre comme suit :

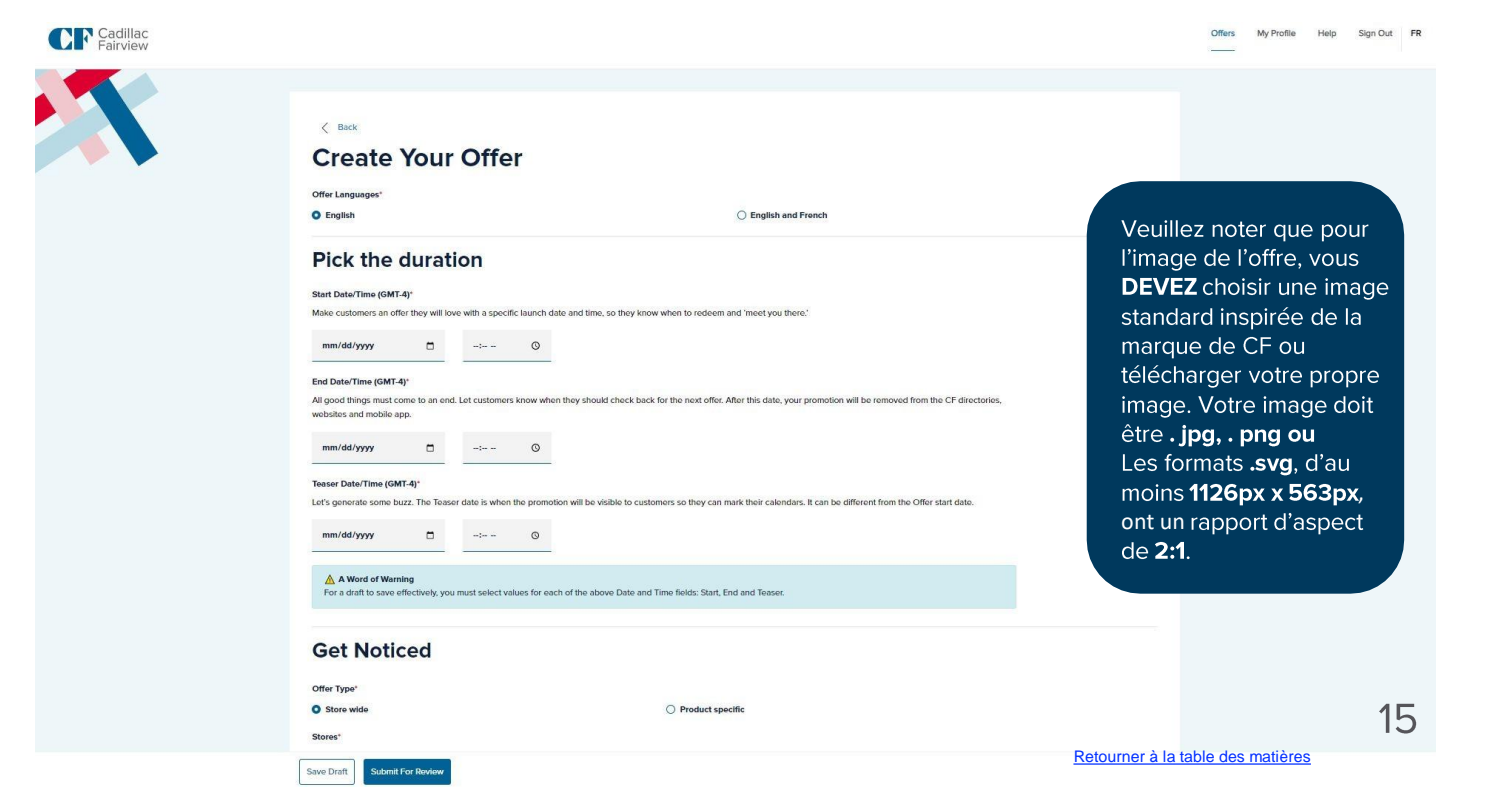

B. Veuillez entrer les renseignements suivants pour créer une offre :

| Nom du champ         | Obligatoire | Détails sur le terrain                 |                      |  |
|----------------------|-------------|----------------------------------------|----------------------|--|
| Langue<br>de l'offre | ~           | « Anglais » ou « Anglais et français » |                      |  |
|                      |             | Offer Languages"<br>© English 🔓        | O English and French |  |

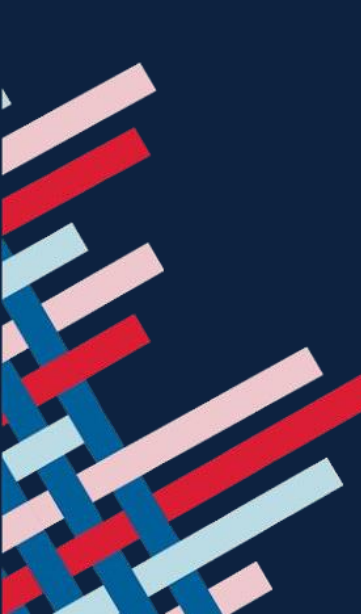

B. Veuillez entrer les renseignements suivants pour créer une offre : **Choisissez la section Durée** 

| Nom du champ                   | Obligatoire | Détails sur le terrain                                                                                                    |
|--------------------------------|-------------|----------------------------------------------------------------------------------------------------|
| Date de<br>début de<br>l'offre | V           | Start Date/Time (GMT-4)*         Make customers an offer they will love with a specific launch date and time, so they know when to redeem and 'meet you there.'         mm/dd/yyyy                                                                                                    |
| Date de<br>fin de<br>l'offre   | v           | End Date/Time (GMT-4)' All good things must come to an end. Let customers know when they should check back for the next offer. After this date, your promotion will be removed from the CF directories, websites and mobile app.  mm/dd/yyyy                                                                                                    |
| Date de<br>l'annonce           | V           | Cela peut être différent de la date de début - Si la date de publication est antérieure à la date de début, la date de début sera indiquée dans les « Prochains documents de publication », mais elle ne sera pas « active ».<br>Teaser Date/Time (GMT-4)* Let's generate some buzz. The Teaser date is when the promotion will be visible to customers so they can mark their calendars. It can be different from the Offer start date.<br>mm/dd/yyyy<br>-: |

B. Veuillez entrer les renseignements suivants pour créer une offre : Section Visibilité

| Nom du champ            | Obligatoire | Détails sur le terrain                                                                                                    |
|-------------------------|-------------|----------------------------------------------------------------------------------------------------|
| Type d'offre            | ~           | Offer Type*  Store wide  Product specific                                                                                                    |
| Magasins                | V           | Stores*         Let's attract some attention. Get your offer noticed by selecting the stores at the properties where your promotion applies. It will appear on the chosen properties' websites.         Q       Search to add store locations                                                   |
| Catégories<br>d'emplois | ~           | Offer Categories* Q Search to add categories                                                                                                    |
| Mots clés               | Facultatif  | Keywords<br>Unlock more potential, Keywords help customers find your offer when they search on our websites or in the Live by CF app. For example, keywords<br>like "footwear," "winter," "heel," "shoes" and "casual" may be effective options for a boot promotion.<br>Type to enter keywords |

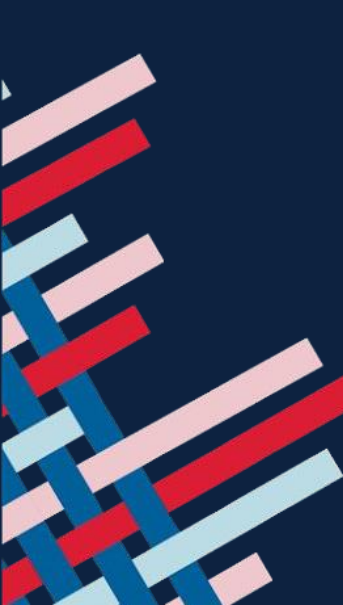

18

B. Veuillez entrer les renseignements suivants pour créer une offre : Description de l'offre

| Nom du champ       | Obligatoire | Détails sur le terrain                                                                                                    |
|--------------------|-------------|----------------------------------------------------------------------------------------------------|
| Titre de l'annonce | V           | Headline *                                                                                                    |
| Description        | ~           | Description *                                                                                                    |
| Photo de vignette  | V           | Vous êtes encouragé à télécharger une image personnalisée, mais peu<br>d'images par défaut sont disponibles si vous n'en avez pas. |

B. Veuillez entrer les renseignements suivants pour créer une offre : Suivre l'incidence

| Nom du champ         | Obligatoire | Détails sur le terrain                                                                                                    |  |
|----------------------|-------------|----------------------------------------------------------------------------------------------------|--|
| Code<br>promotionnel | Facultatif  | Promo Code This promo code will appear on the offer details page. We'll determine the rate of use at checkout so you can track the effectiveness of your offer. |  |

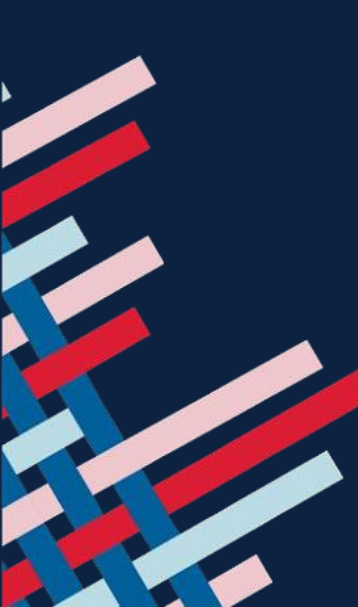

C. Soumettre pour approbation

Lorsque vous avez entré les renseignements pertinents (et que vous vous êtes assuré qu'il y a du contenu dans les pages obligatoires), vous pouvez soumettre votre offre pour approbation.

Le statut « **Soumis pour approbation** » sera maintenant affiché jusqu'à ce qu'il soit approuvé par le coordonnateur au marketing pertinent.

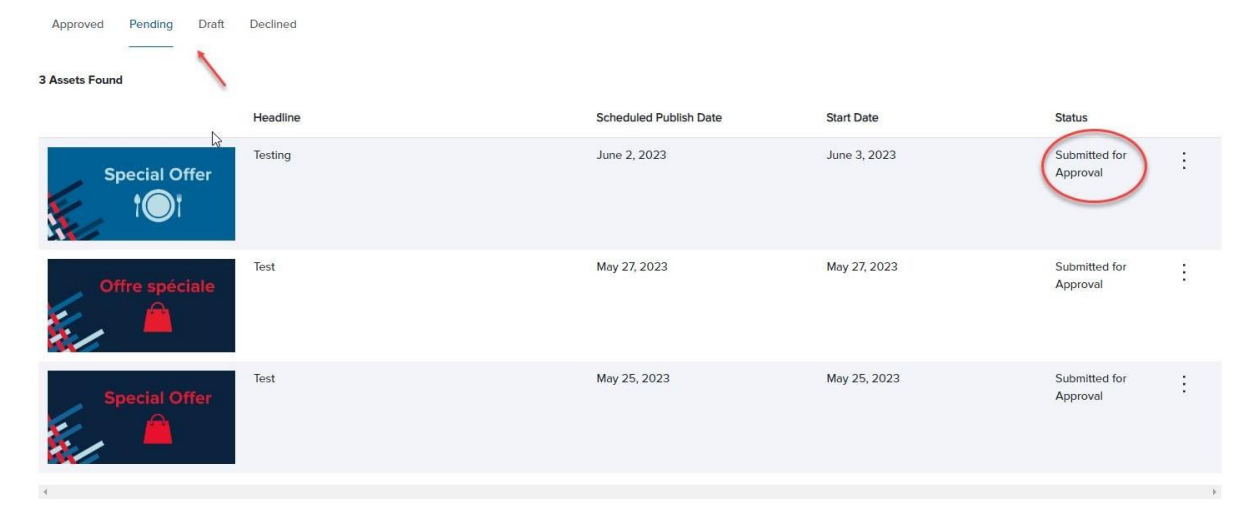

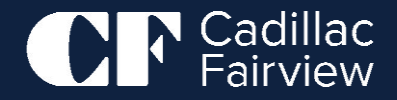

# Comment faites-vous approuver votre offre?

#### Comment faites-vous approuver votre offre?

Pour que votre offre soit mise en service, il doit être approuvé par un coordonnateur au marketing de CF affecté à la propriété ou à la région où se trouvera le magasin associé à votre offre.

Une fois votre demande approuvée, vous recevrez un courriel indiquant que vous avez reçu une confirmation.

Votre dossier apparaîtra dans « En **attente** d'examen » jusqu'à ce qu'il soit approuvé. Par la suite, il apparaîtra dans des offres « **Publié** ».

#### Les

coordonnateurs au marketing approuveront ou rejetteront les demandes dans les deux jours ouvrables suivant leur soumission.

#### Offer submission approved CF Retail Portal <retailportal.noreply@cadillacfairview.com> CIP Cadillac Congratulations! Your offer has been approved. Hi Your new promotion has been accepted and published on the selected Offer channels according to the specified Duration and Teaser dates and times. You are now one step closer to more with CF Retail Portal. More capabilities. More opportunities. More customers. We can't wait to see what happens next. Meet you there. If you continue to experience difficulties, send a help request to CF Retail Portal Support: cfretailportal@cadillacfairview.com This message was auto-generated by CF Retail Portal. Need assistance with your Cadillac Fairview Retail Portal account? We're here to help. Please contact us directly at cfretailportal@cadillacfairview.com. Looking for more? Visit CF Shops browse other offers on the LIVE By CF can help you help customers make the most of their next shopping trip. Copyright © 2022 Ravel by CF Inc. Our Terms of Service Our Privacy Notice Approbation et publication de l'avis

23

#### Retourner à la table des matières

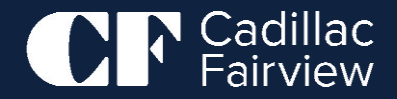

# Pourquoi votre demande serait-elle rejetée?

### Pourquoi votre demande seraitelle rejetée?

Si votre demande est rejetée, vous recevrez un courriel vous avisant.

Le courriel comprendra l'**une** des raisons suivantes :

- La qualité de l'image est médiocre
- La description et l'image ne correspondent pas
- La présentation n'est pas une promotion
- La description est trop longue
- La promotion n'a duré qu'une journée et prendra fin peu après la mise en service.
- Il y a une erreur d'orthographe dans la promotion.
- La taille de l'image ne correspond pas aux exigences
- L'offre est bilingue et le français n'est pas fourni ou le français ne correspond pas à l'anglais
- Autres

Nous vous encourageons à modifier l'offre, à régler le problème et à soumettre de nouveau l'offre.

 Image: Section 2014 Section 2014 Sectio

This message was auto-generated by CF Retail Portal.

Need assistance with your Cadillac Fairview Retail Portal account? We're here to help. Please contact us directly at cfretailportal@cadillacfairview.com.

Looking for more? Visit CF Shops browse other offers on the LIVE By CF can help you help customers make the most of their next shopping trip.

Copyright © 2022 Ravel by CF Inc. Our Terms of Service Our Privacy Notice

Rejet de la soumission

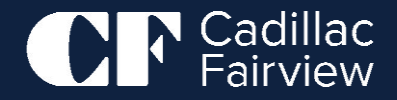

Étape 1:

Vous pouvez accéder à votre profil en haut à droite, en cliquant sur « Mon profil ».

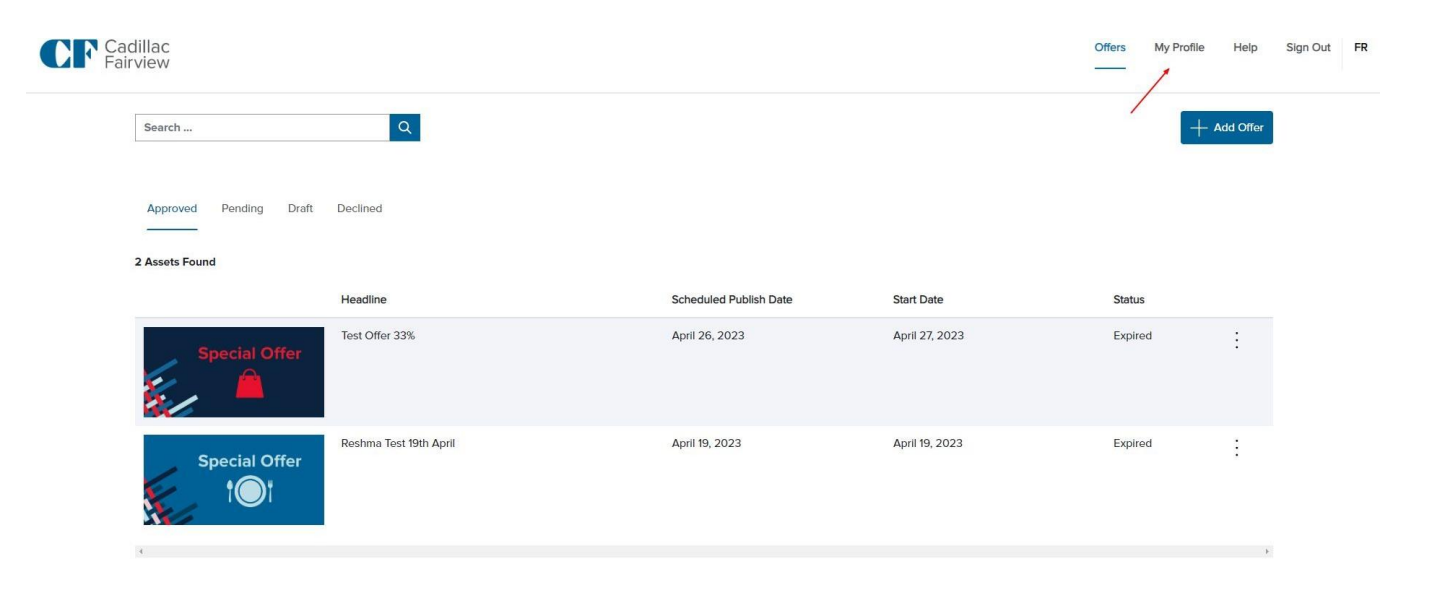

Étape 2 :

Vous serez envoyé à votre page Profil. Vous pouvez ensuite cliquer sur **« Modifier le profil »** pour mettre à jour vos renseignements.

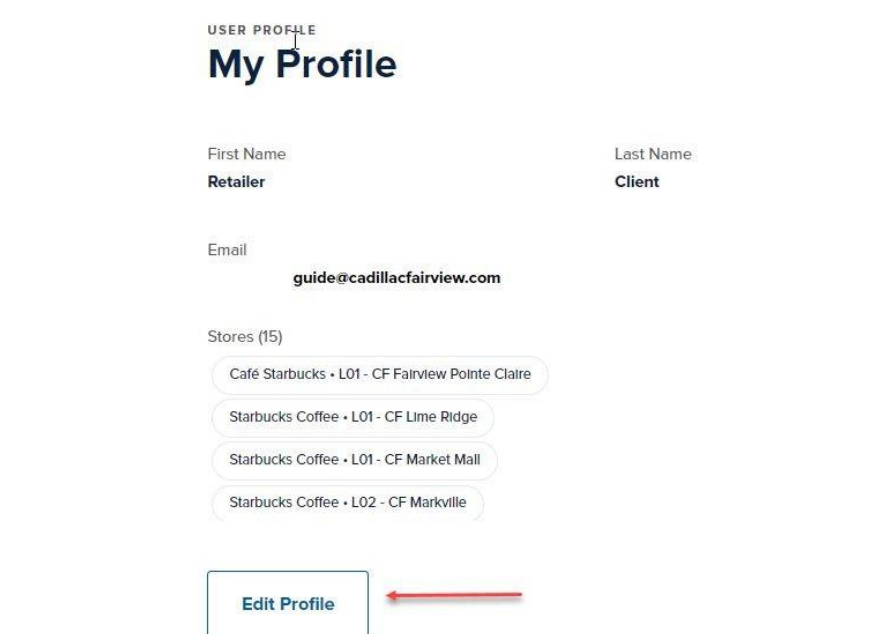

Étape 3 :

Sur cette page, vous pouvez :

- Mettre à jour votre prénom et votre nom de famille
- Mettre à jour les magasins auxquels vous pouvez appliquer
- Mettre à jour votre mot de passe
- Supprimer votre compte de façon permanente

Assurez-vous d'« **enregistrer les modifications** » si vous avez effectué des modifications.

#### My Profile

Email

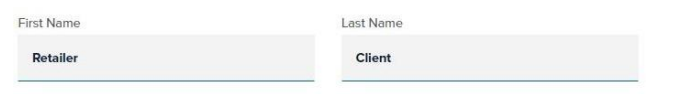

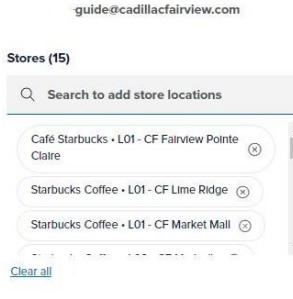

REMARQUE : Vous **ne pouvez pas** modifier votre adresse de courriel.

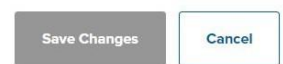

C Change account password

Retourner à la table des matières

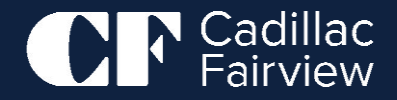

## Où et quand se manifestent les offres « live »?

### Où et quand se manifestent les offres « live »?

Une fois l'offre approuvée, et à condition que la date actuelle soit postérieure à la date de début offre, l'offre devient disponible dans l'application (LiVE par CF) et le Web (CFShops.ca) dans un délai de 15 minutes. Les offres apparaîtront dans la journée (24 heures) suivant la date de début dans les répertoires.

REMARQUE : Les offres de 1 jour (ou moins) risquent de ne pas apparaître dans le système. Veuillez créer des offres qui durent plus d'une journée.

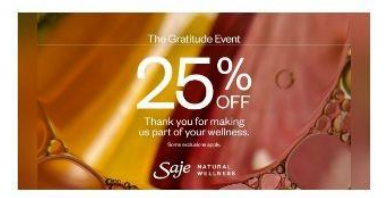

The Gratitude Event

SKINCARE & ACCESSORIES 20% off: 2 or more Skincare

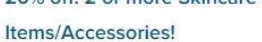

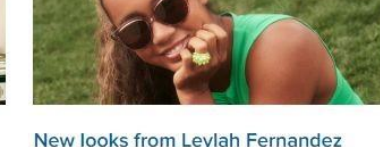

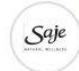

Saje Natural Wellness CF Toronto Eaton Centre - Ends Jun 4th CF Toron 4th

**BUY 2 OR MORE & GET** 

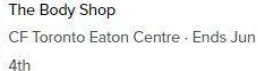

BonLook CF Toronto Eaton Centre - Ends Jun 6th

Affichage de l'offre sur CFShops.ca

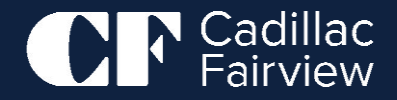

# Comment pouvez-vous demander de l'aide?

#### Comment pouvez-vous demander de l'aide?

Si vous avez des problèmes d'accès ou avec un employé, envoyez une note à <u>cfretailportal@cadillacfairview.com</u> ou communiquez avec l'équipe de service à la clientèle des centres commerciaux de CF.

## Merci